Bedienungsanleitung VERBA Futtercomputer VersionVVC03.5 22 Jan. 2009

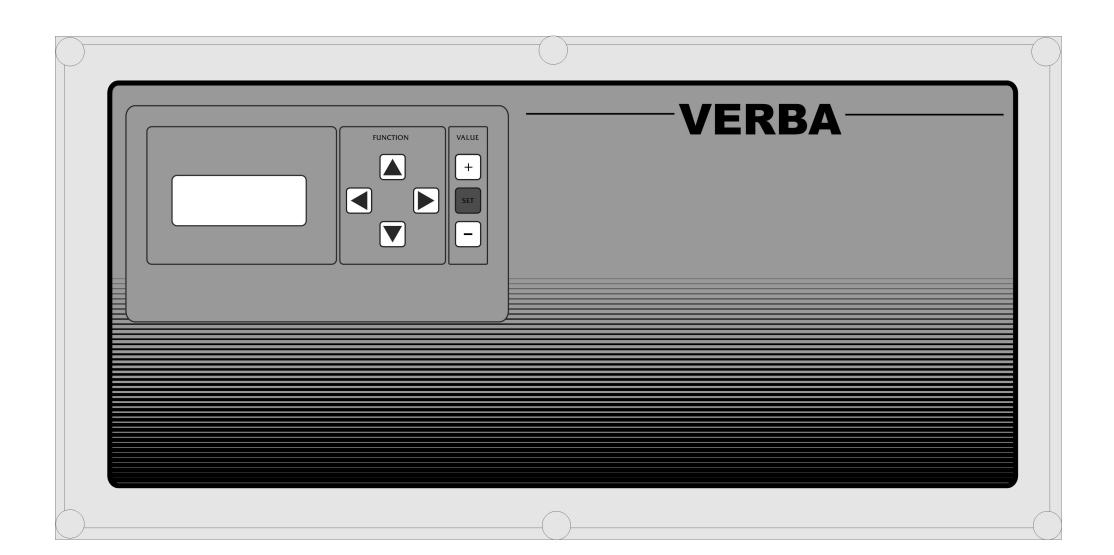

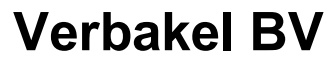

Industrieweg 13 5492 NG St. Oedenrode Nederland Tel.+31(0)413 474036 Fax.+31(0)413 475587

Sehr geehrter Kunde,

Diese Betriebsanleitung enthält alle Informationen, die Sie brauchen um die Bedienung des VERBA futtercomputers schnell in den Griff zu bekommen. Bitte lesen Sie diese Betriebsanleitung sorgfältig durch, bevor Sie sich mit dem VERBA futtercomputer an die Arbeit machen. Dies erleichtert Ihnen den Umgang mit dem Regler. Bewahren Sie diese Betriebsanleitung stets griffbereit auf, damit sie jederzeit zum Nachschlagen zur Hand ist.

Hinsichtlich der ständig fortschreitenden technischen Entwicklungen und Verbesserungen behält Verbakel BV sich das Recht vor, das Produktangebot ohne vorhergehende Ankündigung zu ändern.

# WICHTIG!

Wenn an der VERBA futtercomputer induktive Belastungen angeschlossen werden, wie z.B. Magnetschalter, Magnetventilen unsw. müßen diese entstört werden mit Hilfe von einem RC---Stromkreis. (100 ohm + 100nF).

Für alle Schwachstromanschlüsse immer abgeschirmte Kabel mit einem Mindest-durchmesser von 0,8 mm² verwenden und die Abschirmung wie in den Anschlußschaltplänen angegeben befestigen.

Es ist sehr wichtig daß die Installation versehen ist mit einer soliden Alarmanlage. Verbakel BV advisiert neben den Alarmkontakt im Computer auch einen mechanischen minimum- und maximum Thermostat anzuwenden, der nicht von dem Computer abhängig ist.

Es ist deswegen empfehlenswert die Funktionsfähigkeit der Alarmanlage regelmäßig zu über-prüfen (täglich mindestens einmal).

# Inhaltsverzeichnis

| Inhaltsverzeichnis                                 | 2  |
|----------------------------------------------------|----|
| Veschreibung des VERBA futtercomputer              | 3  |
| Bedienung des VERBA futtercomputer                 | 3  |
| Steuerung futterabgabe                             | 3  |
| Erklärung verschiedene Menü                        | 4  |
| Hochfahren mit Standardeinstellungen               | 8  |
| Einstellungsprogramm                               | 9  |
| Testprogramm                                       |    |
| Anschlussschema Platinen                           | 13 |
| Anschlussdaten Basisplatine                        | 14 |
| Anschlussdaten Ausbauplatinen                      | 16 |
| Formular Zuordnung Futtertröge und Abteilungsnamen |    |
| Technische Daten                                   |    |

## Veschreibung des VERBA futtercomputer

Der VERBA futtercomputer zum präzisen Dosieren von Futter in Ställen entwickelt.

Der VERBA futtercomputerhat folgende Möglichkeiten und Kennzeichen:

- Ist aus Modulen aufgebaut
- Mindestkonfiguration besteht aus 8 Ansteuerungen für Futterventile
- Möglichkeit zur Erweiterung um maximal 4 Module mit jeweils 8 Ansteuerungen. Also, insgesamt maximal 40 Ansteuerungen
- Pro Futtertrog Ansteuerung der Futterventile und Registrierung des Futtersensors
- Möglichkeit des Einsatzes von Futterkurven mit 8 Knickpunkten
- Registrierung von Futter pro Abteilung und pro Futtertrog in den vergangenen 7 Tagen
- Registrierung der verfütterten Portionen pro Futtertrog in den vergangenen 7 Tagen

### Bedienung des VERBA futtercomputer

In die Frontseite des VERBA futtercomputers sind 7 Tasten und eine LCD-Anzeige integriert. Die Anzeige ist aus 4 Zeilen aufgebaut. Die erste Zeile zeigt an, welches Menü gerade aktiv ist. Mit den Tasten ◄ und ► kann zu einem anderem Menü gewechselt werden. Die zweite bis einschließlich vierte Zeile zeigen Messungen und/oder Einstellungen an. Der Kursor (< Zeichen am Ende der Zeile) zeigt an, in welcher Zeile Einstellungen vorgenommen werden können. Einstellen ist natürlich nur dann möglich, wenn es sich auch um eine Einstellungsmöglichkeit handelt. Mit den Tasten ▲ und ▼ kann der Kursor bewegt werden, und so auf jede Funktion "zeigen". Wenn es sich bei der Funktion, auf die der Kursor weist, um eine Einstellung handelt, kann diese Einstellung mit den Tasten + und – angepasst werden. Sobald die Einstellung den korrekten Wert erreicht hat, muss dieser durch Drücken der SET-Taste gespeichert werden. Bitte vergessen Sie nicht zu speichern! Ab jetzt wird mit den neuen Werten geregelt.

## Steuerung futterabgabe

Sobald der Sensor eines Futtertrogs aktiviert wird, öffnet der Computer für die Dauer einer einstellbaren Anzahl von Sekunden das Ventil des Futtertrogs, und setzt die Abgabe einer Portion Futter in Gang. Zwischen der Abgabe von aufeinanderfolgenden Futterportionen, liegt immer eine Futterpause, deren Länge der Computer selbständig anhand der gewünschten Menge Futter pro Tier und Tag, der Anzahl Tiere in der Abteilung, dem Futtergewicht pro Portion, der Anzahl Futtertröge pro Abteilung und der Fütterungszeit insgesamt pro Tag errechnet.

Der Computer registriert die pro Tag verfütterte Menge Futter pro Abteilung und pro Futtertrog. Außerdem wird pro Futtertrog die Anzahl insgesamt abgegebener Futterportionen aufgezeichnet. Diese Aufzeichnungen lassen sich bis zu 7 Tage zurückverfolgen. Zudem wird die Gesamtmenge Futter registriert, so dass man beispielsweise den Futterverbrauch für einen ganzen Mastzyklus kontrollieren kann.

Falls gewünscht, kann der Computer mit Hilfe einer Futterkurve die Futtermenge automatisch an das Alter der Tiere anpassen.

## Erklärung verschiedene Menü

#### Menü: Allgemeine daten

Dieses Menü verschafft Zugang zu einigen allgemeinen Einstellungen, wie Zeit, Datum usw.

| ALLGEMEINE DATEN |         |   |
|------------------|---------|---|
| Zeit             | 10:55   | < |
| Datum            | 05-10   |   |
| Rom version      | VCC03.5 |   |

**Zeitangabe** (00:00 bis 23:59)

Das ist die aktuelle Zeit. Bei Stromausfall läuft diese Uhr nicht weiter.

| ALLGEMEINE DATEN |                       |   |  |
|------------------|-----------------------|---|--|
| Zeit<br>Datum    | 10:55<br><b>05-10</b> | z |  |
| Rom version      | VCC03.5               |   |  |

**Datum** (01-01 bis einschl. 12-31) Hier wird das aktuelle Datum angezeigt. Bei Stromausfall wird das Datum nicht angepasst.

| ALLGEMEINE DATEN |           |  |
|------------------|-----------|--|
| Zeit             | 10:55     |  |
| Datum            | 05-10     |  |
| Rom version      | VCC03.5 < |  |

### **Eprom Version**

Das ist die Versionsnummer des Programms

### Menü: Abteilung 1 bis 40

Diese Menüs verschaffen Zugang zu den Daten der angeschlossenen Abteilungen. Der VERBA futtercomputer kann maximal 40 Abteilungen verwalten, die insgesamt über maximal 40 Futtertröge verfügen. Jede Abteilung kann also über mehrere Futtertröge verfügen. Die Zuordnung von Futtertrögen zu Abteilungen findet im Einstellungsprogramm statt.

**Bemerkung I**: Die Abteilungsnummer oben im Kopf des Displays kann im Einstellungsprogramm nach den Wünschen des Benutzers eingestellt werden.

| ABTEILUNG – 1 – |      |   |
|-----------------|------|---|
| Tiere           | 020  | < |
| Kg/Tier/Tag     | 03.5 |   |
| Anzahl Tröge    | 01   |   |

| ABTEILUNG – 1 – |      |   |
|-----------------|------|---|
| Tiere           | 020  |   |
| Kg/Tier/Tag     | 03.5 | < |
| Anzahl Tröge    | 01   |   |

| Anzahl | Tiere | (0) | bis | 999 | Tiere  | )        |
|--------|-------|-----|-----|-----|--------|----------|
|        | 11010 | (U  | 013 | 000 | TICIC, | <i>.</i> |

Hier wird die Anzahl, der in der betreffenden Abteilung vorhandenen, Tiere eingestellt. Mit diesem Wert berechnet der Computer die Futtermenge, die für die betreffende Abteilung erforderlich ist.

#### Futter pro Tag und Tier (0,0 bis 50,0 Kg)

Das ist das Futtergewicht, dass jedes Tier in der Abteilung pro Tag zu bekommen hat. Dieser Wert kann manuell eingestellt werden. Wenn man allerdings die Futterkurve benutzt, ist das Einstellen dieser Futtermenge überflüssig, da der Computer diesen Wert dann immer automatisch anhand der Futterkurve anpasst.

| ABTEILUNG – 1 – |      |   |
|-----------------|------|---|
| Tiere           | 020  |   |
| Kg/Tier/Tag     | 03.5 |   |
| Anzahl Tröge    | 01   | < |

#### Anzahl Futtertröge in der Abteilung (0 bis 40)

Diese Funktion zeigt an, wie viele Futtertröge dieser Abteilung zugeordnet sind. Die Zuordnung von Futtertrögen zu bestimmten Abteilungen geschieht im Einstellungsprogramm.

| G – 1 –    |                                              |
|------------|----------------------------------------------|
| 03.5<br>01 |                                              |
|            | <b>G – 1 –</b><br>03.5<br>01<br><b>000.0</b> |

| ABTEILUNG – 1 – |       |   |
|-----------------|-------|---|
| Anzahl Tröge    | 01    |   |
| Futter heute    | 0.000 |   |
| Futter Tag –1   | 000.0 | < |

| ABTEILUN      | IG – 1 – |   |
|---------------|----------|---|
| Futter heute  | 0.000    |   |
| Futter Tag –1 | 0.000    |   |
| Futter Tag –2 | 000.0    | < |

| ABTEILU       | NG – 1 – |   |
|---------------|----------|---|
| Futter Tag –1 | 0.000    |   |
| Futter Tag –2 | 0.000    |   |
| Futter Tag –3 | 000.0    | < |

| ABTEILUN      | IG – 1 – |   |
|---------------|----------|---|
| Futter Tag –2 | 0.000    |   |
| Futter Tag –3 | 0.000    |   |
| Futter Tag –4 | 0.000    | < |
|               |          |   |
| ABTEILUN      | IG – 1 – |   |
| Futter Tag –3 | 0.000    |   |
| Futter Tag –4 | 0.000    |   |
| Futter Tag -5 | 000.0    | < |

| ABTEILUN      | NG – 1 – |   |
|---------------|----------|---|
| Futter Tag –4 | 0.000    |   |
| Futter Tag -5 | 0.000    |   |
| Futter Tag –6 | 0.000    | < |

| ABTEILUN      | IG – 1 – |   |
|---------------|----------|---|
| Futter Tag -5 | 0.000    |   |
| Futter Tag –6 | 0.000    |   |
| Futter Tag –7 | 0.000    | < |

| ABTEILU       | NG – 1 – |   |
|---------------|----------|---|
| Futter Tag –  | 0.000    |   |
| 6Futter Tag – | 0.000    |   |
| 7Fut.insges.  | 0.00000  | < |

#### **Registrierung Futter heute** (0 bis 999.9 Kg)

Hier wird das heute dosierte Futter angezeigt. Jede Nacht um 00:00 wird dieser Wert wieder auf 0 gestellt, so dass die Aufzeichnung für den nächsten Tag wieder bereit ist.

#### Gestern registrierte Futtermenge (0 bis 999.9 Kg)

Diese Funktion zeigt an, wie viel Futter gestern dosiert wurde. Jeder Nach um 00:00 wird die Registrierung einen Tag nach hinten geschoben.

### Vor 2 Tagen registrierte Futtermenge (0 – 999.9 Kg)

Diese Funktion zeigt an, wie viel Futter vor 2 Tagen dosiert wurde. Siehe auch vorhergehende Funktion.

## Vor 3 Tagen registrierte Futtermenge (0 - 999.9 Kg)

Diese Funktion zeigt an, wie viel Futter vor 3 Tagen dosiert wurde. Siehe auch vorhergehende Funktion

### Vor 4 Tagen registrierte Futtermenge (0 - 999.9 Kg)

Diese Funktion zeigt an, wie viel Futter vor 4 Tagen dosiert wurde. Siehe auch vorhergehende Funktion.

#### Vor 5 Tagen registrierte Futtermenge (0 - 999.9 Kg)

Diese Funktion zeigt an, wie viel Futter vor 5 Tagen dosiert wurde. Siehe auch vorhergehende Funktion.

## Vor 6 Tagen registrierte Futtermenge (0 - 999.9 Kg)

Diese Funktion zeigt an, wie viel Futter vor 6 Tagen dosiert wurde. Siehe auch vorhergehende Funktion.

## Vor 7 Tagen registrierte Futtermenge (0 - 999.9 Kg)

Diese Funktion zeigt an, wie viel Futter vor 7 Tagen dosiert wurde. Siehe auch vorhergehende Funktion.

#### Insgesamt registrierte Futtermenge (0 – 99999.9 Kg)

Diese Funktion zeigt den Futterverbrauch insgesamt an. Der Zähler kann, beispielsweise am Anfang eines neuen Mastzyklus, durch Drücken der SET-Taste wieder auf 0 gestellt werden.

Der VERBA futtercomputer hat eine Option, mit der die gewünschte Futtermenge automatisch nach einer Kurve angepasst werden kann. Diese Kurve besteht aus 9 Knickpunkten. Pro Knickpunkt wird eingegeben, wie viel Futter pro Tier gewünscht ist und an welchem Tag der Knickpunkt erreicht sein soll. An den Tagen zwischen 2 Knickpunkten, berechnet der Computer aufgrund dieser Angaben die Futtermenge selbständig. Wenn der Computer alle Knickpunkte verarbeitet hat, wird die Futtermenge nicht weiter angepasst.

**Bemerkung I:** Wenn die Möglichkeit der Futterkurve einsetzt wird, hat das manuelle Einstellen des Futtergewichts keinen Sinn, da der Computer die gewünschte Menge immer anhand der Kurve berechnet und eventuell anpasst. Siehe Funktion, Kg / Tier / Tag'.

**Bemerkung II:** Falls nicht alle Knickpunkte verwendet werden sollen, kann die Tagesnummer der nicht zu verwendenden Knickpunkte auf 0 eingestellt werden. Diese Knickpunkte werden dann ausgelassen.

Tagesnummer von Knickpunkt 1 (0 bis 999 Tage)

| ABTEILU      | ING – 1 – |   |
|--------------|-----------|---|
| Futter Tag - | 0.000     |   |
| 7Fut.insges. | 0.00000   |   |
| Kg Fut.Knick | 03.5      | < |

| Gewünschte | Futtermenge | pro | Tier | am | Kurvenknickpunkt | 0 | (0,00 | bis |
|------------|-------------|-----|------|----|------------------|---|-------|-----|
| 50,0 Kg).  |             |     |      |    |                  |   |       |     |

Hier wird die gewünschte Futtermenge pro Tier pro Tag eingestellt, die am Knickpunkt 0 dosiert werden soll. Knickpunkt 0 ist immer auch Tag 0 (= Anfang Kurve), so dass für diesen Knickpunkt keine Tagesnummer erstellt werden kann.

Das ist die Tagesnummer an der Knickpunkt 1 erreicht sein soll. Wenn Knickpunkt 1 nicht verwendet werden soll, reicht es aus, die Tagesnummer

| ABTEILUNG – 1 – |         |   |
|-----------------|---------|---|
| Fut.insges.     | 0.00000 |   |
| Kg Fut.Knick    | 03.5    |   |
| Tagnr.Knick 1   | 014     | < |

| ABTEILUNG – 1 – |      |   |
|-----------------|------|---|
| Kg Fut.Knick 0  | 03.5 |   |
| Tagesnr.Knick 1 | 014  |   |
| Kg Fut.Knick 1  | 03.5 | < |

auf 000 einzustellen. Gewünschte Futtermenge pro Tier am knickpunkt 1 (0,00 bis 50,0 Kg)

Hier wird die gewünschte Futtermenge pro Tier pro Tag eingestellt, die am Knickpunkt 1 dosiert werden soll.

Die darauffolgenden Funktionen sind mit der hier oben beschriebenen Funktion identisch, außer dass sie für die Knickpunkte 2 bis 8 gelten. Diese Funktionen werden daher auch nicht weiter in diesem Handbuch beschrieben.

| ABTEILUNG         | -1-  |   |
|-------------------|------|---|
| Tagesnr.Knick 8Kg | 000  |   |
| Fut.Knick 8       | 00.0 |   |
| Kurve Tag         | 000  | < |

| ABTEILUN     | NG – 1 – |   |
|--------------|----------|---|
| Kg Fut.Knick | 0.00     |   |
| 8Kurve Tag   | 000      |   |
| Modus Kurve  | AUS      | < |

## Tageszähler Kurve (0 bis 999 Tage)

Diese Funktion zeigt an, welches Stadium die Kurve erreicht hat. Wenn die Kurve aktiviert ist, wird dieser Tageszähler automatisch erhöht. Falls gewünscht kann man den Tageszähler manuell verstellen und auf die Art die Kurve beeinflussen

#### Modus Kurve (EIN oder AUS)

Mit Hilfe dieser Funktion kann man die Kurve ein- oder ausschalten. Sobald die Kurve aktiviert ist, kann man die Futtermengen unter der Funktion ,Kg / Tier / Tag' nicht mehr manuell einstellen. Der VERBA futtercomputer stellt die gewünschten Mengen dann anhand der Kurve ein. Sobald der Modus Kurve deaktiviert wurde, kann die Futtermenge wieder manuell eingestellt werden.

### Menü: Futtertrog 1 bis einschl. 40

Diese Menüs verschaffen Zugang zu den Einstellungen und Messungen für die einzelnen Futtertröge. Der Benutzer legt normalerweise die Einstellungen pro Abteilung fest, mit diesen Menüs ist es jedoch möglich, verschiedene Aufzeichnungen pro Futtertrog zu kontrollieren.

| FUTTERTROG -1- |      |   |
|----------------|------|---|
| Abteilung      | 003  | < |
| Portionen max. | 2000 |   |
| Trog           | EIN  |   |

| FUTTERTROG -1- |      |   |
|----------------|------|---|
| Abteilung      | 003  |   |
| Portionen max. | 2000 | < |
| Trog           | EIN  |   |

## Gehört zu Abteilung X (1 bis 65000)

Der Computer zeigt, zu welcher Abteilung dieser Futtertrog gehört. *Bemerkung I:* zu welcher Abteilung dieser Futtertrog gehören soll, wird im Einstellungsprogramm eingestellt.

#### Maximal erlaubte Anzahl Portionen pro Tag (0 bis 9999 Portionen)

Mit dieser Funktion kann die Anzahl der Futterportionen, beispielsweise zum Eichen des Futtergewichts pro Portion, wie folgt begrenzt werden: Den Fülltrichter mit einer bekannten Menge Futter füllen und die Anzahl der Portionen so einstellen, dass diese Menge nicht ganz an einem Tag verbraucht wird. Nach der Dosierung dieser eingestellten Portionsanzahlen, die Restmenge, die sich noch im Fülltrichter befindet, wiegen. Der Gewichtsunterschied, zwischen dem Anfangsgewicht und dem Restgewicht, ist das, während der eingestellten Anzahl Portionen, verfütterte Gewicht. Anhand dieser Zahlen kann das Gewicht pro Portion, falls erforderlich, modifiziert werden.

**Bemerkung I:** Bei normalem Gebrauch, sollte diese Einstellung auf den größt möglichen Wert, beispielsweise 9999 Portionen eingestellt werden.

| FUTTERTROG -1- |      |   |
|----------------|------|---|
| Abteilung      | 003  |   |
| Portionen max. | 2000 |   |
| Trog           | EIN  | < |

| FUTTERTROG -1- |       |   |
|----------------|-------|---|
| Portionen max. | 2000  |   |
| Trog           | EIN   |   |
| Portion/Trog   | 01400 | < |

| FUTTERTROG -1- |       |   |
|----------------|-------|---|
| Trog           | EIN   |   |
| Portion/Trog   | 01400 |   |
| Verzögerung    | 00051 | < |

## Trog ein oder aus geschaltet (ein oder aus)

Mit diesen Funktion kan man der Trof ein- oder ausschalten. Wenn der Trog ausgeschaltet ist, wird die Abteilung dies berücksichtigen wenn das anzahl Portionen berechnet wird.

**Bemerkung I:** im installationsprogram kan man einstellen ob dieser Funktion sichtbar ist oder nicht. Wenn diese Funktion nicht sichtbar ist, wird der Trog immer eingeschaltet sein.

#### Anzahl Portionen pro Trog (0 bis 65.535)

Das ist die Anzahl der Portionen, die pro Futtertrog pro Tag dosiert werden dürfen. Der Computer berechnet diesen Wert.

#### Verzögerung zwischen zwei Dosierbewegungen (0 bis 65535 Sek.)

Die Anzahl Sekunden Pause zwischen zwei Futterbewegungen berechnet der Computer folgendermaßen: Die Gesamtfütterungszeit geteilt durch die Anzahl Portionen pro Trog. Die Gesamtfütterungszeit wird im Einstellungsprogramm eingestellt, beispielsweise 20 Stunden. Bemerkung: Wenn die berechnete Verzögerung kleiner, als die Dosierzeit plus 5 Sekunden ist, wird als Verzögerungszeit, die Dosierzeit plus 5 Sekunden eingestellt. Die Dosierzeit ist die Zeit in der das Futterventil aktiviert ist. (Beispielsweise 5 Sekunden) und sie wird im Einstellungsprogramm eingestellt.

| FUTTERTROG -1- |       |   |
|----------------|-------|---|
| Portion/Trog   | 01400 |   |
| Verzögerung    | 00051 |   |
| Gramm/Portion  | 025   | < |

| FUTTERTROG -1- |       |   |
|----------------|-------|---|
| Verzögerung 0  | 00051 |   |
| Gramm/Portion  | 025   |   |
| Port.Tag 0     | 0000  | < |
|                |       |   |

| FUTTERTROG -1- |      |   |
|----------------|------|---|
| Gramm/Portion  | 025  |   |
| Port.Tag 0     | 0000 |   |
| Port.Tag –1    | 0000 | < |

#### Anzahl Gramm pro Portion (6 bis 999 Gramm)

Der Benutzer stellt hier die Anzahl Gramm ein, die pro Dosierung in den Futtertrog abgegeben werden soll.

**Registrierung aller heute dosierten Portionen** (0 bis 9999 Portionen) Hier werden die Portionen angezeigt, die heute bereits dosiert wurden. Um 00:00 Uhr wird dieser Zähler automatisch auf 0 eingestellt.

**Registrierung aller gestern dosierten Portionen** (0 bis 9999 Portionen) Jede Nach um 00:00 Uhr wird die Aufzeichnung der dosierten Portionen pro Tag, um einen Tag zurück geschoben, so dass die Registrierung 7 Tage lang zurückverfolgt werden kann.

Die folgenden Funktionen zeigen die dosierten Portionen der vergangenen 2 bis 7 Tage an. Da diese Funktion die gleiche Bedeutung haben, wie die Funktion Portionen Tag –1, werden diese hier nicht mehr weiter erklärt.

| FUTTERTROG -1- |        |   |
|----------------|--------|---|
| Port.Tag -6    | 0000   |   |
| Port.Tag -7    | 0000   |   |
| Port.insges.   | 000000 | < |

| FUTTERTROG -1- |        |   |
|----------------|--------|---|
| Port.Tag -7    | 0000   |   |
| Port.insges.   | 000000 |   |
| Futter Tag 0   | 000.0  | < |

| FUTTERTROG -1- |        |   |
|----------------|--------|---|
| Port.insges.0  | 000000 |   |
| Futter Tag 0   | 0.000  |   |
| Futter Tag –1  | 000.0  | < |

#### Anzahl der Portionen insgesamt ( 0 bis 999999 Portionen) Diese Funktion zeigt die Anzahl insgesamt dosierter Portio

Diese Funktion zeigt die Anzahl insgesamt dosierter Portionen an. Durch Drücken der SET-Taste kann der Zähler, beispielsweise am Anfang eines neuen Mastzyklus, wieder auf 0 eingestellt werden.

### Kg Futter heute (0 bis 999.9 Kg)

Das ist das Gewicht, das heute bereits in Futtertrog 1 dosiert wurde. Um 00:00 Uhr wird der Zähler automatisch wieder auf 0 zurückgestellt.

#### Kg Futter gestern (0 bis 999.9)

Siehe Funktion oben. Allerdings handelt es sich hier um die gestern verfütterte Menge. Jede Nacht um 00:00 Uhr wird der Wert dieser Zähler einen Tag zurück geschoben, so dass die Futtermenge der vergangenen 7 Tage zurückverfolgt werden kann.

Die folgenden Funktionen zeigen die verfütterten Mengen der vergangenen 2 bis 7 Tage an und werden daher an dieser Stelle nicht weiter erklärt.

| FUTTERTROG -1- |         |   |
|----------------|---------|---|
| Futter Tag -6  | 0.000   | < |
| Futter Tag -7  | 0.000   |   |
| Fut.insges.    | 0.00000 |   |

### Kg Futter insgesamt (0 bis 99999.9 Kg.)

Durch Drücken der SET-Taste kann der Zähler wieder auf 0 eingestellt werden. Dieser Zähler ermöglicht die Registrierung des gesamten Futterverbrauchs während eines ganzen Mastzyklus.

## Hochfahren mit Standardeinstellungen

Der VERBA futtercomputer ist serienmäßig mit einem Akku ausgestattet, mit Hilfe dessen die verschiedenen Einstellungen einige Monate nach dem Ausschalten der Netzspannung gespeichert bleiben. Die Einstellungen stehen dann nach dem Einschalten wieder zur Verfügung. Wenn man den Computer allerdings mit den Standardeinstellungen hochfahren will, muss beim Einschalten der Netzspannung gleichzeitig die + und - Taste und Taste gedrückt gehalten werden. Sobald der Computer hochgefahren ist, können diese Tasten wieder losgelassen werden. Alle benutzerdefinierten Einstellungen sind dann durch die Standardeinstellungen ersetzt.

VERBAKEL BV

Industrieweg 13 5492 NG St. Oedenrode **Bemerkung I:** Der Computer kontrolliert während des Betriebs ständig alle Einstellungen auf deren Gültigkeit hin. Wenn eine Einstellung nicht den zulässigen Mindest- oder Maximalwerten entspricht, wird diese Einstellung durch eine Standardeinstellung ersetzt.

## Einstellungsprogramm

Der VERBA futtercomputer enthält ein umfangreiches Einstellungsprogramm, mit dem der Computer nach den Wünschen des Benutzers eingerichtet werden kann. Das Einstellungsprogramm wird wie folgt hochgefahren:

- Die ▲, + und die Tasten gleichzeitig drücken und gedrückt halten.
- Die Tasten können losgelassen werden, sobald das Menü ,COMP.EINSTELLUNGEN' erscheint.

Das Einstellungsprogramm ist jetzt hochgefahren.

#### Menü: Comp. einstellungen

| COMP.EINSTELLUNGEN |       |   |
|--------------------|-------|---|
| Füt.zeit ins.      | 20:00 | < |
| Dosierzeit         | 005   |   |
| Computernummer     | 000   |   |

| COMP.EINSTELLUNGEN |       |   |
|--------------------|-------|---|
| Füt.zeit ins.      | 20:00 |   |
| Dosierzeit         | 005   | < |
| Computernummer     | 000   |   |

| COMP.EINSTELLUNGEN |       |   |
|--------------------|-------|---|
| Füt.zeit ins.      | 20:00 |   |
| Dosierzeit         | 005   |   |
| Computernummer     | 000   | < |

| COMP.EINSTELLUNGEN |       |  |
|--------------------|-------|--|
| Dosierzeit         | 005   |  |
| Computernummer*    | 000   |  |
| Trog aus' disp     | EIN < |  |

#### Fütterungszeit insgesamt (1:00 bis 23:59 Stunden)

Das ist die Gesamtzeit, worüber die Futtermenge verteilt werden soll. Diese Einstellung wird also zur Berechnung der Verzögerungszeit zwischen 2 Portionen verwendet.

#### **Dosierzeit** (2 bis 120 Sek.)

Das ist der Zeitraum, während dessen das Futterventil zur Dosierung einer Portion geöffnet wird.

**Bemerkung I:** Die berechnete Verzögerung zwischen zwei Portionen ist immer größer als diese eingestellte Dosierzeit plus 5 Sek. Wenn die Berechnung in einem kleineren Wert resultiert, wird doch diese Mindestzeit eingehalten.

#### Computernummer (0 bis 999)

Wenn der Computer zusammen mit anderen Computern an eine Kommunikationsschleife angeschlossen ist, müssen alle Computer eine einmalig ausgegebene Nummer haben, so dass sie von der PC-Software identifiziert werden können.

**Bemerkung I:** Sorgen sie dafür, dass alle Computer eine einmalig ausgegebene Nummer erhalten.

#### 'Trog aus' Display (ein oder aus)

Falls dieser Funktion auf AUS gestellt wird, wird der Benützer die Funktion 'Trog AUS oder EIN' nicht im Display sehen. Der Trog ist dann immer eingeschaltet. Fals dieser Funktion auf EIN gestellt ist, kann der Benützer dem Trog ein oder ausschalten mit die Funktion 'Trog ein oder aus'.

#### Menü: Trog in Abteilung

Mit diesem Menü können die Tröge jeder gewünschten Abteilung zugeordnet werden. Die Futtereinstellungen erstellt der Benutzer normalerweise pro Abteilung, danach verteilt der Computer die Portionen über die zugeordneten Futtertröge.

VERBAKEL BV

Industrieweg 13 5492 NG St. Oedenrode

| TROG IN ABTEILUNG |    |   |
|-------------------|----|---|
| Trog 1 in Abt.    | 01 | < |
| Trog 2 in Abt.    | 02 |   |
| Trog 3 in Abt.    | 03 |   |

#### Trog 1 gehört zu Abteilung x (0 bis 40).

Hier kann eingestellt werden, zu welcher Abteilung Futtertrog 1 gehört. *Wichtig!* Der Computer arbeitet mit maximal 40 Abteilungen und mit den sogenannten Abteilungsnummern 1 bis einschl. 40. Der Benutzer arbeitet dahingegen mit den Abteilungsnamen 1 bis 999. Diese Abteilungsnamen können nach eigenem Ermessen eingestellt werden. Dadurch wird ermöglicht, dass Abteilungen beim Einsatz mehrerer Computer fortlaufend nummeriert werden können. Die Nummern, die hier eingestellt werden müssen, sind also die Abteilungsnummern 1 bis einschl. 40. Hinten in diesem Handbuch befindet sich eine Seite, auf denen die Daten der Abteilungen und Futtertröge eingetragen werden können. *Bemerkung I:* Wenn der betreffende Futtertrog nicht gebraucht wird, wird

die Abteilungsnummer auf 000 eingestellt. Dieser Futtertrog wird dem Benutzer dann nicht mehr auf dem Bildschirm angezeigt.

Die weiteren Funktionen in diesem Menü, sind für die anderen Futtertröge vorgesehen. Diese Funktionen sind vom Aufbau her, mit der oben erklärten Funktionen identisch und werden daher hier nicht nochmals erklärt.

#### Menü: Abteilungsnamen

Der Computer verwaltet maximal 40 Abteilungen, denen der Benutzer selbst einen Namen geben kann. Beim Einsatz mehrerer Computer, können die Abteilungsnamen, zur besseren Übersicht für den Benutzer, also fortlaufend nummeriert werden.

| ABTEILUNGSNAMEN |       |   |
|-----------------|-------|---|
| Name Abt.1      | 00001 | < |
| Name Abt.2      | 00002 |   |
| Name Abt.3      | 00003 |   |

#### Name Abteilung 1 (0 bis 65000)

Damit wird der Name von Abteilungsnummer 1 eingestellt. Dieser Name (5 Ziffern) wird dem Benutzer immer im Benutzerprogramm angezeigt. Dadurch wird es möglich, beim Einsatz mehrerer Computer, Abteilungsnamen in, für den Benutzer, logischer Reihenfolge, fortlaufend zu nummerieren.

**Bemerkung I:** das Einstellungsprogramm verwendet immer die Abteilungsnummer (1 bis 40). Diese bitte nicht mit den Abteilungsnamen verwechseln! **Bemerkung II:** Wenn eine Abteilung nicht benutzt wird, reicht es aus den Abteilungsnamen auf 00000 einzustellen. Danach wird diese Abteilung dem Benutzer in den Menüs nicht mehr angezeigt.

Die übrigen Einstellungen in diesem Menü sind mit der hier oben beschriebenen Funktion identisch, sie beziehen sich allerdings auf die Abteilungsnummern 2 bis einschl. 40. Diese Funktionen werden daher auch nicht weiter erklärt.

#### Herunterfahren des Einstellungsprogramms

Das Einstellungsprogramm wird automatisch heruntergefahren, wenn 5 Minuten lang keine Tasten gedrückt werden. Das normale Benutzerprogramm wird danach heraufgefahren. Schnellverfahren: Durch gleichzeitiges Drücken der ▼Taste, der +Taste und der - Taste und diese einige Sekunden lang gedrückt zu halten, wird das Benutzerprogramm wieder heraufgefahren.

## Testprogramm

Der Computer verfügt über ein Testprogramm mit dem das Funktionieren aller Ein- und Ausgänge getestet werden kann. Des weiteren ist für jeden Eingang eine Kontrollleuchte (grün) vorhanden, die aufleuchtet, sobald der dazugehörige Sensor aktiviert wird. Der Computer hat für jeden Ausgang eine Kontrollleuchte (rot). Diese Leuchten leuchten auf, wenn der betreffende Ausgang vom Computer aktiviert wurde.

Das Hochfahren des Testprogramms verläuft wie folgt:

- Die +Taste, die -Taste und die SET-Taste einige Sekunden gedrückt halten, bis das Menü ,TEST EINGÄNGE' auf dem Display erscheint.
- Die Tasten dann loslassen.

#### Menü: Test eingänge

| TEST EINGÄNGE |     |   |
|---------------|-----|---|
| Eingang 1     | AUS | < |
| Eingang 2     | AUS |   |
| Eingang 3     | AUS |   |

#### Test Eingang 1 (AUS / AN)

Der Computer zeigt jetzt ständig den Stand von Eingang 1 an. Wird der angeschlossene Sensor aktiviert, lautet die Textanzeige hier ,AN". Das Funktionieren des betreffenden Eingangs kann so also geprüft werden. Außerdem kann zur Kontrolle die dazugehörige grüne Kontrollleuchte verwendet werden. Diese leuchtet auf, sobald der Sensor aktiviert wird.

Die übrigen Eingänge werden nach dem gleichen Verfahren getestet. Diese Funktionen werden daher auch nicht weiter erklärt.

#### Menu: Test ausgänge

| TEST AU   | SGÄNGE |   |
|-----------|--------|---|
| Ausgang 1 | AUS    | < |
| Ausgang 2 | AUS    |   |
| Ausgang 3 | AUS    |   |

#### Test Ausgang 1 (AUS /EIN )

Damit kann der betreffende Ausgang manuell ein- und ausgeschaltet werden. AUS = Ausgang ausgeschaltet und EIN = Ausgang eingeschaltet. Außerdem kann zur Kontrolle, die dazugehörige rote Kontrollleuchte verwendet. Dieses leuchtet auf, sobald der Ausgang aktiviert wird.

#### Herunterfahren des Testprogramms

Das Testprogramm wird automatisch heruntergefahren und das Benutzerprogramm heraufgefahren, wenn 5 Minuten lang keine Taste gedrückt wird. Das Testprogramm kann allerdings auch heruntergefahren werden, durch gleichzeitig die ▼ Taste, +Taste und die –Taste einige Sekunden lang gedrückt zu halten. Sobald das Benutzerprogramm heraufgefahren ist, können die Tasten losgelassen werden.

## Anschlussschema Platinen

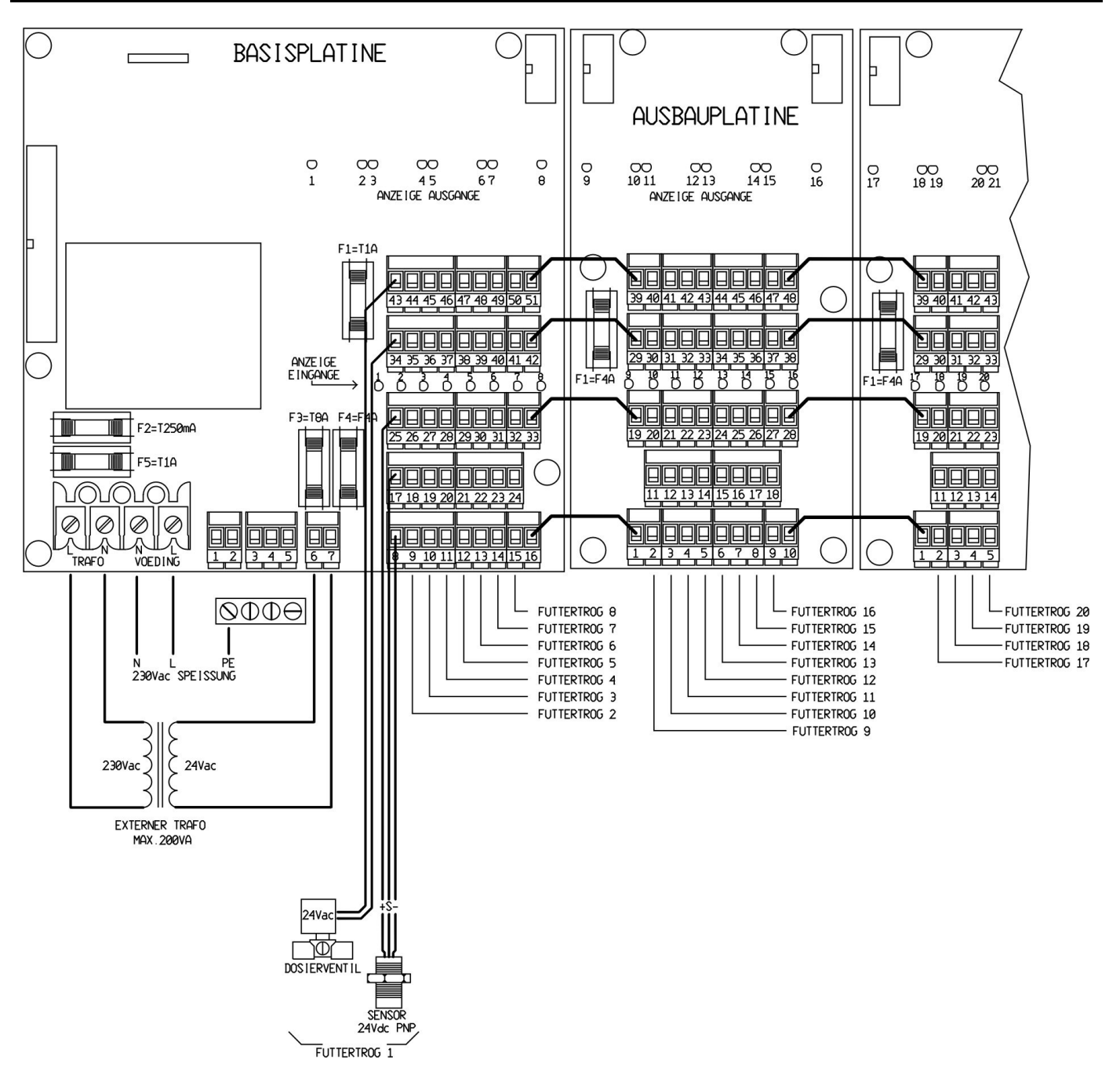

## Anschlussdaten Basisplatine

| L trafo +<br>N trafo       | <b>Speisung 230 V für externen Trafo</b><br>L Trafo = Phase.<br>N Trafo = Null.<br>Erde an PE anschließen.                                                                                                    |  |
|----------------------------|----------------------------------------------------------------------------------------------------|--|
| L Speisung +<br>N Speisung | <b>Speisung für den ganzen Computer 230V</b><br>L Speisung = Phase.<br>N Speisung = Null.<br>Erde an PE anschließen.                                                                                                    |  |
| 1 + 2                      | Alarm Relais (nicht verwendet)                                                                                                    |  |
| 3+ 4 + 5                   | Kommunikationsanschluss<br>3 + 4 = VIT-bus.<br>5 = Nicht verwendet.                                                                                                    |  |
| 6 + 7                      | 24 V AC Anschluss, kommt von externem Trafo als Speisung für Sensoren und Ventile.                                                                                                    |  |
| 8 bis 15                   | <b>GND Anschluss Sensoren Futtertröge 1-8</b><br><i>Bemerkung I:</i> Diese GND-Anschlüsse sind miteinander verbunden. Die Verwendung eines gemeinsamen Kabels ist also möglich.                                              |  |
| 16                         | GND Verbindung zur Ausbauplatine                                                                                                    |  |
| 17 bis 24                  | Sensoreingänge für Futtertröge 1 –8<br>Bemerkung I: Immer 24V DC PNP Sensoren verwenden. Für Schwachstromanschlüsse Kabel<br>mit Außenmantel verwenden und mit dem Außenmantel die GND Anschlüsse der Sensoren<br>verbinden. |  |
| 25 bis 32                  | Speisung +24V DC für Sensoren der Futtertröge 1-8<br>Bemerkung I: Die +24V DC Speisungsklemmen sind miteinander verbunden. Die Verwendung<br>eines gemeinsamen Kabels ist also möglich.                                      |  |
| 33                         | +24V DC Verbindung zur Ausbauplatine                                                                                                    |  |
| 34 bis 41                  | <b>Gemeinsame Anschlüsse Dosierventile 1 – 8</b><br><b>Bemerkung I:</b> Immer 24V AC Ventile verwenden. Da die gemeinsamen Anschlüsse miteinander verbunden sind, ist die Verwendung eines gemeinsamen Kabels möglich.       |  |
| 42                         | Verbindung gemeinsamer Anschluss Dosierventile zur Ausbauplatine                                                                                                    |  |
| 73 bis 50                  | Anschlüsse Dosierventile 1 - 8                                                                                                    |  |
| 51                         | Verbindung Speisung Dosierventile zur Ausbauplatine                                                                                                    |  |
| Sicherungen                |                                                                                                    |  |
| F1 = Glassic               | sherung 5x20 mm T1A. Sicherung für 24V Sensoren                                                                                                    |  |

- F1 = Glassicherung 5x20 mm T1A. Sicherung für 24v Sensoren.
  F2 = Glassicherung 5x20 mm T250mA. Sicherung für Trafo auf Basisplatine
- F3 = Glassicherung 5x20 mm T8A. Sicherung sekundäre Seite des externen Trafos(24V AC)
- F4 = Glassicherung 5x20 mm F4A. Sicherung für Dosierventile 1-8.

VERBAKEL BV

Industrieweg 13 5492 NG St. Oedenrode F5 = Glassicherung 5x20 mm T1A. Sicherung primäre Seite des externen Trafo

## Anschlussdaten Ausbauplatinen

| 1           | Verbindung GND Anschlüsse Sensoren der vorgelagerten Platine                                                                                                    |
|-------------|----------------------------------------------------------------------------------------------------|
| 2 bis 9     | <b>GND- Anschluss Sensoren Futtertröge 9 – 16</b><br><b>Bemerkung I:</b> Diese GND-Anschlüsse sind miteinander verbunden. Die Verwendung eines gemeinsamen Kabels ist also möglich.                                                                 |
| 10          | GND Verbindung zur nächsten Ausbauplatine                                                                                                    |
| 11 bis 18   | Sensoreingänge der Futtertröge 9 – 16<br>Bemerkung I: Immer 24V DC PNP Sensoren verwenden. Verwenden Sie immer Kabel mit einem<br>Außenmantel für die Schwachstromanschlüsse und den Außenmantel mit den GND Anschlüssen<br>der Sensoren verbinden. |
| 19          | Verbindung 24V DC Speisung für Sensoren, kommt von der vorgelagerten Platine                                                                                                    |
| 20 bis 27   | <b>Speisung +24V DC für Sensoren der Futtertröge 9 –16</b><br><b>Bemerkung I:</b> Diese +24V DC Speisungsklemmen sind miteinander verbunden. Die Verwendung eines gemeinsamen Kabels ist also möglich.                                              |
| 28          | Verbindung 24V DC für Sensoren zur nächsten Ausbauplatine                                                                                                    |
| 29          | Verbindung gemeinsamer Anschluss Dosierventile, kommt von der vorgelagerten Platine                                                                                                    |
| 30 bis 37   | Gemeinsame Anschlüsse Dosierventile 9 – 16<br>Bemerkung I: Immer 24V AC Ventile verwenden. Da die gemeinsamen Anschlüsse miteinander<br>verbunden sind, ist es möglich ein gemeinsames Kabel zu verwenden.                                          |
| 38          | Verbindung gemeinsamer Anschluss Dosierventile zur nächsten Ausbauplatine                                                                                                    |
| 39          | Verbindung Speisung Dosierventile, kommt von der vorgelagerten Platine                                                                                                    |
| 40 bis 47   | Anschlüsse Dosierventile 9 – 16                                                                                                    |
| 48          | Verbindung Speisung Dosierventile zur nächsten Ausbauplatine                                                                                                    |
| Sicherungen |                                                                                                    |

F1 = Glassicherung 5x20 mm FeA Sicherung Dosierventile Ausbauplatine 1: Ventil 9-16

> Sicherung Dosierventile Ausbauplatine 2: Ventil 17-24 Sicherung Dosierventile Ausbauplatine 3: Ventil 25-32 Sicherung Dosierventile Ausbauplatine 4: Ventil 33-40.

# Formular Zuordnung Futtertröge und Abteilungsnamen

Bitte sorgfältig aufbewahren!

| Kunde:          |                                | Eingestellt von:  |                              |
|-----------------|--------------------------------|-------------------|------------------------------|
| Name:           |                                | Naam:             |                              |
| Adresse:        |                                | Adres:            |                              |
| Ort:            |                                | Plaats:           |                              |
| Telefon:        |                                | Telefoon:         |                              |
| Installation    | datum:                         | Programm version: |                              |
| Futtertrog      | Gehört zu Abteilung: *1)       | Abteilung         | Name Abteilung: *2)          |
|                 | 0-40 ausfüllen.                |                   | 0-999 ausfüllen.             |
| 1               | 0 = Futtertrog nicht vorhänden | 1                 | 0= Abtellung nicht Vorhanden |
| - 1.<br>- 2     |                                | 1.<br>2           |                              |
| <u>2</u> .<br>3 |                                | 2.                |                              |
| <u> </u>        |                                | 4                 |                              |
| 5.              |                                | 5.                |                              |
| 6.              |                                | 6.                |                              |
| 7.              |                                | 7.                |                              |
| 8.              |                                | 8.                |                              |
| 9.              |                                | 9.                |                              |
| 10.             |                                | 10.               |                              |
| 11.             |                                | 11.               |                              |
| 12.             |                                | 12.               |                              |
| 13.             |                                | 13.               |                              |
| 14.             |                                | 14.               |                              |
| 15.             |                                | 15.               |                              |
| 16.             |                                | 16.               |                              |
| 17.             |                                | 17.               |                              |
| 18.             |                                | 18.               |                              |
| 19.             |                                | 19.               |                              |
| 20.             |                                | 20.               |                              |
| 21.             |                                | 21.               |                              |
| 22.             |                                | 22.               |                              |
| 23.             |                                | 23.               |                              |
| 24.             |                                | 24.               |                              |
| 25.             |                                | 25.               |                              |
| 26.             |                                | 26.               |                              |
| 27.             |                                | 27.               |                              |
| 28.             |                                | 28.               |                              |
| 29.             |                                | 29.               |                              |
| 30.             |                                | 30.               |                              |
| 31.             |                                | 31.               |                              |
| 32.             |                                | 32.               |                              |
| 33.             |                                | 33.               |                              |
| 34.             |                                | 34.               |                              |
| 35.             |                                | 35.               |                              |
| 36.             |                                | 36.               |                              |
| 37.             |                                | 37.               |                              |
| 38.             |                                | 38.               |                              |
| 39.             |                                | 39.               |                              |

40.

40.

\*1) Ausfüllen im Einstellungsprogramm: Menü: TROG IN ABTEILUNG \*2) Ausfüllen im Einstellungsprogramm: Menü: ABTEILUNGSNAMEN

# Technische Daten

| Speisespannung                        |
|---------------------------------------|
| Höchstbelastung                       |
| Aufgenommene leistung                 |
| Speisung ventile                      |
| Aufgenommene vermögen/ventile         |
| Speisung Sensors                      |
| Max. Aufgenommene Strom, jede Sensors |
| Typ Sensor                            |
| Alarmrelais                           |
| Kommunication                         |
|                                       |

: 230Vac -10%/+5% : 50 Hz. : Max. 76VA : 24 Vac. : 5 VA : 30 – 35 Vdc. : 1 Ampere : PNP : N.C. (Max. 24 V/ 2 Ampère) : Wahlfrei Vitbus